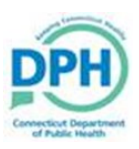

## Issuance of Pre-Ordered Certified Copies

| 1. Navigate to the Issuance Queue Summary on the Hom                                                                                                  | e Page.                                                                  | Queues   Image: Registration Work Queue Summary   Image: Order Work Queue Summary   Image: Issuance Queue Summary   Image: Issuance Queue Summary   Image: Amendment Work Queue Summary                                                                                                    |
|----------------------------------------------------------------------------------------------------|--------------------------------------------------------------------------|----------------------------------------------------------------------------------------------------|
| 2.Select the Death CC<br>Queue. Queue Summary<br>Death CC Queue                                                                                       |                                                                          |                                                                                                    |
| 3. There is the option to select <b>All</b> or an individual or-<br>der by <b>checking the box</b> next to the corresponding rec-<br>ord to print.    | All Byles-Macd<br>(New Londor<br>Byles-Macd<br>(New Londor<br>Byles-Macd | Image: Syles-Macdougall Funeral Service 2020120002   Image: Syles-Macdougall Funeral Service 2020120002   Image: Syles-Macdougall Funeral Service 2020120002   Image: Syles-Macdougall Funeral Service 2020120002   Image: Syles-Macdougall Funeral Service 2020120002   Image: Syles-Macdougall Funeral Service 2020120002   Image: Syles-Macdougall Funeral Service 2020120002   Image: Syles-Macdougall Funeral Service 2020120002   Image: Syles-Macdougall Funeral Service 2020120002   Image: Syles-Macdougall Funeral Service 2020120002   Image: Syles-Macdougall Funeral Service 2020120002   Image: Syles-Macdougall Funeral Service 2020120002   Image: Syles-Macdougall Funeral Service 2021010001   Image: Syles-Macdougall Funeral Home TEST 2021010001   Image: Syles-Macdougall Funeral Home TEST 2021010001   Image: Syles-Macdougall Funeral Home TEST 2021010001   Image: Syles-Macdougall Funeral Home TEST 2021010001   Image: Syles-Macdougall Funeral Home TEST 2021010001 |
| 4. Select <b>Print Issuance</b> at the bottom of the screen.<br>Print Issuance Batch<br>Print Receipt<br>UPS Label Batch<br>Batch Print All<br>Delete |                                                                          |                                                                                                    |
| 13. Select <b>Open</b> to populate the PDF, and click the <b>printing icon</b> to send to a local device.                                             |                                                                          |                                                                                                    |
| What do you want to do with DeathCC.pdf?<br>From: stg.ct-vitals.ct.gov                                                                                | ) (                                                                      | Open Save                                                                                                    |